# FER-ov sustav "Quilt CMS"

#### UPUTE ZA STUDENTE BIOLOŠKOG ODSJEKA

Autori: Renata Horvat, Dipl.ing. Svebor Prstačić

#### 1 Prijava na sustav

Prijava na sustav bi trebala biti prvi korak prilikom svakog korištenja, jer time dobivate pristup naprednim funkcionalnostima sustava. Za prijavu je potrebno koristiti AAI@EduHr korisnički račun.

| KORISNIK | AAI@EduHr |   |  |
|----------|-----------|---|--|
| LOZINKA  | •••••     | > |  |

Ukoliko nemate AAI@EduHr korisnički račun, potražite pomoć od informatičke podrške na Webu:

https://www.biol.pmf.hr/biol/informaticka\_podrska

## 2 Funkcionalnosti korisne za studente

Sustav vam omogućava jednostavnu komunikaciju s nastavnicima na kolegijima koje ste upisali, te da lako pratite bitne obavijesti.

#### 2.1 Ekran dobrodošlice

Na slici 1 prikazan je izgled ekrana dobrodošlice. To je ekran koji se prikazuje odmah po prijavi na sustav.

Ukoliko neke od sadržaja ne želite pratiti, ili vas ne zanimaju, njihovo prikazivanje možete isključiti odabirom "Pregled i uređivanje svih pretplata".

Način ispisa sadržaja možete podesiti odabirom "Postavke pretplate".

| NOVI SADRŽAJI NA WEBU                                                    |                                                                                             |  |  |  |
|--------------------------------------------------------------------------|---------------------------------------------------------------------------------------------|--|--|--|
| Proded Luradivania svih protekta – Postavko potekta                      |                                                                                             |  |  |  |
| riegieu i ureulvanje svih precpiata - Postavke precpiate                 |                                                                                             |  |  |  |
| Moji predmeti                                                            |                                                                                             |  |  |  |
| Sveučilišni preddiplomski:                                               |                                                                                             |  |  |  |
| <ul> <li>Bakteriologija i virologija</li> <li>Mikrobiologija</li> </ul>  |                                                                                             |  |  |  |
| Opća mikrobiologija                                                      |                                                                                             |  |  |  |
| Seminarski rad                                                           | Obavijasti iz prodmota                                                                      |  |  |  |
|                                                                          | Obavijesti iz predmeta                                                                      |  |  |  |
| Sveucilisni integrirani preddiplomski i diplomski.                       | Nema novih sadržaja                                                                         |  |  |  |
| Mikrobiologija                                                           |                                                                                             |  |  |  |
| Sveučilišni diplomski:                                                   |                                                                                             |  |  |  |
| Bakteriologija onečišćenih voda     Bieromodijacija                      |                                                                                             |  |  |  |
| <ul> <li>Biolemeujacija</li> <li>Ekologija bakterija i virusa</li> </ul> |                                                                                             |  |  |  |
|                                                                          |                                                                                             |  |  |  |
|                                                                          | Obavijesti                                                                                  |  |  |  |
| Sadržaj                                                                  | Predavanje                                                                                  |  |  |  |
| Naslovnica                                                               | ISPRAVAK DIJELA NATJEČAJA                                                                   |  |  |  |
|                                                                          | Natjecaj     Proslavljen Dan Fakulteta 21 4 2011                                            |  |  |  |
| (Bez naslova)     (Bez naslova)                                          | Natječaj                                                                                    |  |  |  |
| (Bez naslova)                                                            | Natječaj                                                                                    |  |  |  |
| (Bez naslova)     (Bez naslova)                                          | <ul> <li>Kriteriji za vrednovanje izvrsnosti radova na razini<br/>sastavnice PMF</li> </ul> |  |  |  |
| - (B62 Hasiova)                                                          | Predavanje                                                                                  |  |  |  |
|                                                                          | Predavanje                                                                                  |  |  |  |
|                                                                          | Repozitorij                                                                                 |  |  |  |
|                                                                          | Nastavni materijali:                                                                        |  |  |  |
|                                                                          | predavanie 7                                                                                |  |  |  |
|                                                                          | • predavanje 6                                                                              |  |  |  |
|                                                                          | predavanje 5     predavanje 4                                                               |  |  |  |
|                                                                          | predavanje 4     predavanje 3                                                               |  |  |  |
| Forum                                                                    | predavanje 2                                                                                |  |  |  |
| r vium                                                                   | predavanje 1     predavanje 7                                                               |  |  |  |
| Nema novih sadržaja                                                      | predavanje /     predavanje 6                                                               |  |  |  |
|                                                                          | predavanje 5                                                                                |  |  |  |
|                                                                          | predavanje 4     predavanje 3                                                               |  |  |  |
|                                                                          | predavanje 3     predavanje 2                                                               |  |  |  |
|                                                                          | predavanje 1                                                                                |  |  |  |
|                                                                          | <ul> <li>bioremedijacija 10</li> </ul>                                                      |  |  |  |
|                                                                          | Više                                                                                        |  |  |  |
|                                                                          |                                                                                             |  |  |  |

Pregled i uređivanje svih pretplata - Postavke pretplate

Slika 1: Ekran dobrodošlice

U okviru "Moji predmeti" će biti prikazan popis svih predmeta koje slušate. Ukoliko nedostaje neki predmet, javite se <u>informatičkoj podršci</u>.

## 2.2 Dodavanje ekrana dobrodošlice

Ukoliko na Webu Biološkog odsjeka pronađete dodatne stranice čiji sadržaji su vam zanimljivi, možete podesiti da se i oni pojavljuju na ekranu dobrodošlice. Postupak je jednostavan: na željenoj stranici u lijevom stupcu pronađite poveznicu "Uređivanje pretplata" (Slika 2) i odaberite koje sadržaje želite vidjeti na ekranu dobrodošlice (Slika 3).

|                                                                                  | PRETPLATA                                                                                                    |  |
|----------------------------------------------------------------------------------|----------------------------------------------------------------------------------------------------|--|
|                                                                                  | Trenutno pratite:<br>Obavijesti<br>Anketa<br>Repozitorij                                                                  |  |
| > PRETPLATA                                                                      | Uređivanje pretplata                                                                                                    |  |
| Trenutno pratite:<br>Obavijesti<br>Anketa<br>Repozitorij<br>Uređivanje pretplata | <ul> <li>Anketa</li> <li>Na mail?</li> <li>Obavijesti</li> <li>Na mail?</li> <li>Repozitorij</li> <li>Na mail?</li> </ul> |  |
| Slika 2: Uređivanje<br>pretplata                                                 | Slika 3: Odabir<br>sadržaja                                                                                               |  |

# 2.3 Stranice predmeta

Svaki predmet ima svoju stranicu. Pristup ovoj stranici je najjednostavniji putem poveznica u okviru "Moji predmeti" (Slika 1).

Na svakoj stranici predmeta, u ovisnosti što je nastavno osoblje odabralo, mogu se nalaziti forum, obavijesti, ankete, razne datoteke...

Primjer stranice predmeta dan je na slici 4.

| ODSJEK                                                                                                    | STUDIJSKI PROGRAMI                                                     | ZNANOST                                                                                                    | ZAVODI                              | DJELATNICI                 | -         |
|----------------------------------------------------------------------------------------------------|------------------------------------------------------------------------|----------------------------------------------------------------------------------------------------|-------------------------------------|----------------------------|-----------|
|                                                                                                    |                                                                        |                                                                                                    | Poziv za guest student program za s | tudente diplomskih studija | Interni n |
| : /biol/predmet/aig                                                                                                    |                                                                        |                                                                                                    | HR EN TRAŽILICA                     |                            | Þ         |
| ALGE I GLJIVE<br>Nastavni materijali                                                                                                    | ALGE I GLJI                                                            | VE                                                                                                    |                                     |                            |           |
| <ul> <li>PRETPLATA</li> <li>Trenutno pratite:<br/>Trenutno ne pratite ništa na ovoj stranici<br/>Uređivanje pretplata</li> <li>Anketa</li> <li>Obavijesti</li> </ul>         | Cosnovni podaci<br>ECTS: 4.0<br>Nositelji: Pro<br>Izvođači: Dip<br>Pro | Detaljne informacije Nastava Stud<br>f. dr. sc. Anđelka Plenković-Moraj<br>I. ing. bio Koraljka Kralj Borojević - Vj<br>f. Petar Žutinić - Vježbe u praktikumu<br>domat | enti Ocjenjivanje                   |                            |           |
| > ANKETA                                                                                                    | Prijava ispita: Stu                                                    | domat                                                                                                    |                                     |                            |           |
| Da li su vam predavanja zanimljiva?                                                                                                    |                                                                        |                                                                                                    |                                     |                            |           |
| <ul> <li>da</li> <li>ne</li> <li>ne znam</li> <li>želim naučiti više</li> <li>Glasaj Rezultati</li> </ul>                                                                    | OBAVIJESTI<br>Nema vijestil                                            |                                                                                                    |                                     |                            |           |
| + Trenutno ste logirani kao Administrato                                                                                                    | or.+ [Arhiva]                                                          |                                                                                                    |                                     |                            |           |
| <ul> <li>DJELATNIČKI INTRANET</li> <li>STUDENTSKI INTRANET</li> <li>ON-LINE SERVISI<br/>STUDOMAT<br/>WEBMAIL<br/>BIOLOŠKA KNJIŽNICA</li> <li>PREUZIMANJE DATOTEKA</li> </ul> |                                                                        |                                                                                                    |                                     |                            |           |

# 2.4 Kontaktne informacije nastavnika

Ukoliko trebate kontaktirati nekog nastavnika ili bilo kojeg djelatnika Biološkog odsjeka, kontaktne informacije je moguće naći u imeniku koji je opisan niže(poveznica "DJELATNICI" iznad tražilice). Ili klikom na ime nastavnika na stranici predmeta (Slika 4).

#### 2.4.1 Imenik

Imenik (Slika 5) je moguće koristiti za brzi pristup kontaktnim informacijama o nekom djelatniku (telefon, lokacija, zavod...), ili za pristup stranicama s detaljnim informacijama.

| PROGRAM                                   | ЛІ             | ZNA | NOST       | ZAVO               | DI                     | DJE          | LATNICI          |
|-------------------------------------------|----------------|-----|------------|--------------------|------------------------|--------------|------------------|
|                                           |                |     |            | Poziv za gi        | uest student program z | a studente ( | diplomskih studi |
|                                           |                |     |            | HR   EN TRA        | ŽILICA                 |              |                  |
|                                           |                |     |            |                    |                        |              |                  |
| IN ACTIVITY                               |                |     |            |                    |                        |              |                  |
| IMENIK                                    |                |     |            |                    |                        |              |                  |
| IMENIK<br>Traži: Bo                       | jan            |     |            | Prikaži            | Prikaži sve            |              |                  |
| IMENIK<br>Traži: Bo<br>Spreman.           | jan            |     |            | Prikaži            | Prikaži sve            |              |                  |
| IMENIK<br>Traži: Bo<br>Spreman.<br>Titula | jan<br>Prezime | Ime | Kućni tel. | Prikaži<br>Telefon | Prikaži sve<br>Soba    | Zavod        | Funkcija         |

Slika 5: Imenik

Pristup stranici s detaljnim kontaktnim informacijama je moguć klikom na ime ili prezime djelatnika u imeniku čime se dolazi do informacija kao na slici 6.

| dr. sc. Bojan Lazar                                                                                                    |                                                                                                    |
|----------------------------------------------------------------------------------------------------|----------------------------------------------------------------------------------------------------|
| Soba:                                                                                                    |                                                                                                    |
| Telefon javni:                                                                                                    | +385(0)1 4877 758                                                                                                    |
| Telefon kućni:                                                                                                    |                                                                                                    |
| E-mail:                                                                                                    | E-mail                                                                                                    |
| Zavod/Služba:                                                                                                    | Zoologijski zavod                                                                                                    |
| Skraćeni prikaz                                                                                                    |                                                                                                    |
| Nastava                                                                                                    |                                                                                                    |
| Sveučilišni diplomski<br>• Konzervacijska biologija (N<br>• Konzervacijska biologija (S<br>• Konzervacijska biologija (S                | lositelj)<br>⁰redavanja)<br>\$eminar)                                                                                                    |
| Objavljeni radovi u Hrvatskoj zna                                                                                                    | nstvenoj bibliografiji (CROSBI)                                                                                                    |
| Napomena: Ove radove održava k<br>bibliografije CROSBI. Ovim linkom<br>podataka.<br>Prikaži radove<br>Za sve izmjene možete se obratiti | injižnica Instituta Ruđer Bošković koja vodi projekt Hrvatske znanstvene<br>možete vidjeti sve podatke o radovima koje su autori unijeli u bazu<br>na help@bib.irb.hr, a na istu adresu možete uputiti i sva vaša pitanja i |
| sugestije vezana uz CROSBI.                                                                                                    |                                                                                                    |
| Skraćeni prikaz                                                                                                    |                                                                                                    |

Slika 6: Detaljne informacije o djelatniku

## **3** Podrška korisnicima

Ukoliko imate problema u korištenju sustava, molimo da nam javite na:

- e-mail: <u>renata@biol.pmf.hr</u>
- tel. +385 1 487 77 46 (kučni 116)